| Add a Document                                                                                      |                                                                                                    |  |
|----------------------------------------------------------------------------------------------------|----------------------------------------------------------------------------------------------------|--|
| Select Add Document                                                                                 | Home Chart XLinks                                                                                                    |  |
| Select a document e.g.<br>Nursing: Daily<br>Summary                                                 | Ald Documents All Sets MDT Notes DoLS - Deprivation of Liberty Safeguards Form 1 Folow up QOL SF12 Folow up QOL SF36 Folow-up Clink Form MDT: Monitor Strips MDT: Significant Event MDT: Visting Therapist MDT: Visting Therapist MDT: Visting Therapist Nursing: Daily Summary                                                                                                    |  |
| Click <b>Add</b>                                                                                    | HUTSING: Daily Summary         Nursing: ICU Admission         Nursing: Insertion Bowel Management System         Nursing: Insertion Bowel Management System         Nursing: Recording a Death         Nursing: Recording a Death         Physiotherapy: Front Sheet         Physiotherapy: Intervention Notes         Physiotherapy: Wound Assessment         SALT: Communication Assessment         SALT: Dysphagia Assessment Checklist         Work Folder         Hutsdate |  |
| Click <b>OK</b> to confirm                                                                          | Documents To Be Added Nursing: Daily Summary Remove OK Cancel                                                                                                    |  |
| Select Save Chart                                                                                   |                                                                                                    |  |
| To add a document where you can change the title (i.e. wound care, visiting team or therapist form) |                                                                                                    |  |
| Select Add Document                                                                                 |                                                                                                    |  |
| Select the document<br>e.g. Visiting Team -<br><add specialty<br="" team="">here&gt;</add>          |                                                                                                    |  |

| Add a Document                                                                                                    |                                                                                                    |  |
|----------------------------------------------------------------------------------------------------|----------------------------------------------------------------------------------------------------|--|
| Click <b>Add</b>                                                                                                    | Progress Note         Visiting Team - <add here="" specialty="" team="">         MDT Notes         Diettitian: MDT Notes         DoLS - Deprivation of Liberty Safeguards Form 1         Follow up QOL SF12         Follow up QOL SF36         Follow-Up Clinic Form         HDT: Follo Journation Form         Filter:       Clear</add>                                                                                                    |  |
| Click <b>OK</b> to confirm                                                                                                    |                                                                                                    |  |
| After adding a form, you can change the title when pink (i.e. wound care, visiting team or therapist form)                                                                                                    |                                                                                                    |  |
| Double click on the title                                                                                                    | Medical Notes   Visiting Team - <add here="" specialty="" team=""> 21/06/2018 10:16</add>                                                                                                    |  |
| Change the <b>Title</b> and click on <b>OK</b>                                                                                                    | Properties for Visiting Team - <add here="" specialty="" team="">  General Signatures History  Title:   Visiting Team - <add here="" specialty="" team=""> Date/Time:   Visiting Team - <add here="" specialty="" team=""> Date/Time:   OK Cancel</add></add></add></add></add></add></add></add></add></add></add></add></add></add></add></add></add></add></add></add></add></add></add> |  |
| Select Save Chart                                                                                                    |                                                                                                    |  |
| To print the handover sheet:                                                                                                    |                                                                                                    |  |
| Select the <b>XLinks</b> tab                                                                                                    | Home Chart XLinks                                                                                                    |  |
| <b>Reports Page</b> will<br>show handover sheet<br>which can be printed                                                                                                    |                                                                                                    |  |
| Image: Sevential sevential seventia |                                                                                                    |  |